RADIO-INFORMATICA

## Come configurare lo YAESU FT-991 per i modi digitali con WSJT-X

Utilizzando un solo cavo USB

## di Maurizio Diana, IU5HIV

olevo provare il nuovissimo modo operativo FT8 che si sta diffondendo velocemente tra gli OM appassionati delle modalità digitali collegando il mio Yaesu FT-991 al computer nella maniera più semplice possibile e senza spendere soldi in interfacce. Alla fine dopo ricerche varie ho trovato la risposta alla mia domanda e ho risolto la situazione utilizzando solo un cavo USB di quelli comunemente usati per le stampanti, ovvero quelli che da una parte hanno l'attacco USB-A e dall'altra l'attacco USB-B. Sul retro del FT-991 infatti oltre alla presa CAT vi è pure una porta USB e collegando questa alla porta USB del mio notebook dove avevo installato il programma WSJT-X (versione 1.8) che comprende oltre al modo FT8 pure il JT65, il JT9 e altri, mi sono tolto questa soddisfazione a costo zero utilizzando appunto il cavo della mia stampante. Se proprio volete spendere qualche euro potete comprare un cavo USB-A / USB-B dotato di ferriti, se non in negozio su internet dove non manca la scelta. L'importante che seguiate questa

piccola guida svolgendo i settaggi che ci sono da fare nell'ordine che vi indicherò.

Prima di tutto dovete cercare sul sito web della Yaesu i driver necessari al FT-991 per dialogare col computer via USB ( il link che al momento della scrittura è funzionante è il seguente: https://urly.it/221hq) sono circa 3.74 MB e una volta scaricato lanciare il suo setup per l'installazione. È tutto molto semplice e veloce, basta seguire le indicazioni del software e confermare le scelte guidate. Questo serve per creare nel vostro computer un paio di porte COM denominate:

- Silicon Labs Dual CP210x USB to UART bridge: Enhanced COM Port(COM 4)
- Silicon Labs Dual CP210x USB to UART bridge: Standard COM Port(COM 3)

I numeri delle porte nel mio caso sono 3 e 4 ma<sup>-</sup>nei vostri computer potrebbero prendere anche altre numerazioni come 5 e 6 o altro ancora. Ora, se una volta installati i driver voi andate a cercare le nuove porte e non le trovate, non vi preoccupate, una volta che avrete anche installato WSJT-X e collegata la radio queste dovrebbero apparire, almeno questo è successo nel mio notebook funzionante con Windows 10 e le trovate in "Pannello di controllo/Hardware e suoni/Dispositivi e stampanti" come si vede in figura 1.

A questo punto, una volta installati i driver passiamo a settare il FT-991 per prepararlo alla modalità digitale.

1-Premete il tasto MODE e sullo schermo impostate "Data USB" (figura 2) e poi ripremete MODE per salvare.

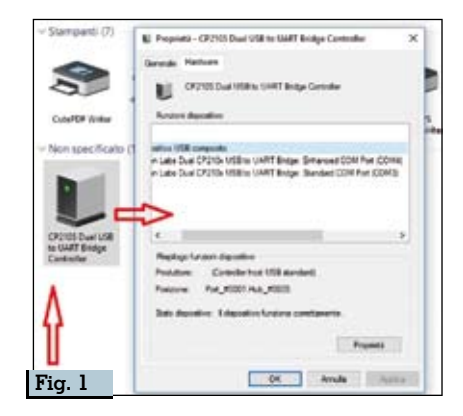

2-Premete il tasto F M-LIST e sullo schermo premete "WIDTH" e utilizzando la manopola Multi impostante il valore a 3000 Hz (figura 3), controllate che anche in

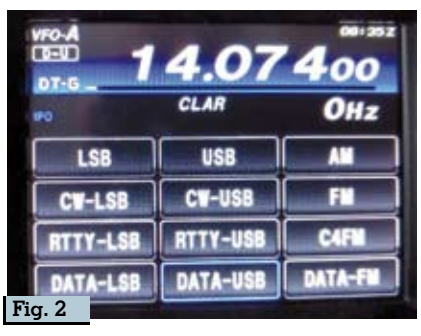

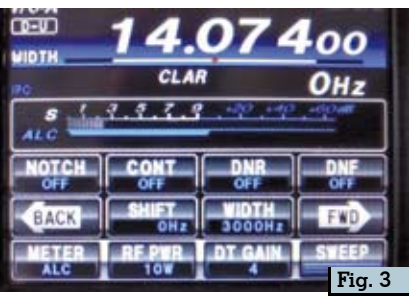

"NAR/WIDE appaia per WIDE il valore di "3k" . Quindi sempre "DT sullo schermo premete GAIN" e con la manopola Multi impostate il valore di "4". A questo punto ripremete il tasto F M-LIST per salvare le impostazioni. Questo valore del DT Gain in seguito durante le trasmissioni potrete variarlo in meno se il livello di ALC sarà troppo alto oppure potrete alzarlo se vi accorgete che in trasmissione la portante della radio rimane a zero, comunque per le mie condizioni di lavoro i valori ottimali sono sempre tra il 3 e il 4.

3- Sullo S-Meter tenete sempre visualizzato il valore di ALC in modo di controllare che non sfori la sua calibrazione che dovreste aver già fatto a priori quando avete comprato la vostra radio. Ora entrate nel "MENU/SETUP" (figura 4) e a schermo scorrendole e selezionandole settate le seguenti voci così: 031-CAT RATE : 4800 032-T TOT: 100ms 059-CW FREQ DISPLAY: Direct Freq 062-DATA MODE: Others 064-OTHER DISP SSB: 1500 kHz 065-OTHER SHIFT SSB: 1500 kHz

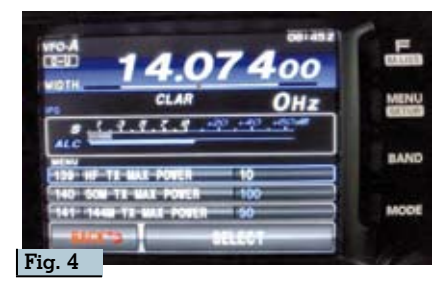

066-DATA LCUT FREQ: Off 068-DATA HCUT FREQ: Off 070-DATA IN SELECT: Rear 071-DATA PTT SELECT: Rts 072-DATA PORT SELECT: Usb 139-HF TX MAX POWER: 10 watt (o meno o più a seconda delle vostre scelte)

Alla fine ripremete il tasto MENU/ SETUP per salvare le impostazioni.

Ecco a questo punto il settaggio del FT-991 è finito, potete collegare il cavo USB dalla radio al computer e potete passare a scaricare e installare il programma WSIT-X versione 1.8 (che al momento della scrittura è l'ultima disponibile in versione beta e comprende anche il nuovo protocollo FT8) che potete trovare sul sito di Sourgeforge(https://sourceforge.net/projects/wsit/) o su quello https://physics.princeton.edu/ di pulsar/kljt/wsjtx.html, oppure basta una semplice ricerca in rete. Quindi a questo punto abbiamo la radio accesa e collegata al computer via USB con un semplice cavo e lanciamo l'installazione di WSJT-X 1.8 e avviamolo alla fine della sua installazione. Appena lanciato il programma apriamo il menu FILE/ Settings:

l-Nella scheda General (come da figura 5) inseriamo il nostro nominativo in My Call e il nostro wwlocator in My Grid quindi nella sezione Display mettere il segno di spunta in "Show DXCC entity and worked before status" (al fine di permettere al programma di evidenziare le stazioni che non sono state ancora lavorate confrontandole con il file .adi che il programma si crea al suo interno) e in "Tx messages to Rx frequency windows". Tutto il resto si può lasciare come da default.

2-Nella scheda Radio (vedi figura 6) nella finestra a discesa in alto scegliamo e immettiamo il tipo della radio (FT-991 nel nostro caso), guindi nella sezione Cat Control scegliamo la porta USB Enhanced (la 4 nel mio caso) con Baud Rate a 4800, in Data Bits spuntiamo "Eight" e in Stop Bits 'Two". Nella sezione Handshake and rebbe messo il segno di spunta su "Hardware" ma se così non funzionasse (come nel mio caso) spuntate la voce "XON/XOFF" e in Force Control Lines su RTS selezionate "High". In PTT Method spuntate "CAT", in Mode spuntate "None" e in Split Operation spuntate "None". Il resto lo lasciate come da default e cliccate sul pulsante Test CAT che dopo una breve prova di colloquio con la radio dovrebbe diventare verde a testimoniare che tutto funziona (se non funziona è a questo punto che bisogna impostare XON/ XOFF come sopra riportato), quindi sul pulsante Test PTT che dovrebbe mandare la radio in trasmissione e diventare rosso

3-Nella scheda Audio (figura 7) nella sezione Soundcard dovete scegliere e immettere nella ca-

| Settings                                    | 6) - C                                                                                                |                                                                                      |                                                                    |                                         |                                                                |                              | ?                       |    |
|---------------------------------------------|----------------------------------------------------------------------------------------------------|--------------------------------------------------------------------------------------|--------------------------------------------------------------------|-----------------------------------------|----------------------------------------------------------------|------------------------------|-------------------------|----|
| General                                     | Radio                                                                                                 | Audo                                                                                 | Tx Macros                                                          | Reporting                               | Frequencies                                                    | Colors                       | Advance                 | nd |
| Station (                                   | Details                                                                                               |                                                                                      |                                                                    |                                         |                                                                |                              |                         |    |
| My Call:                                    | JUSHIV                                                                                                |                                                                                      | My Grid:                                                           | 3N44We                                  | 14                                                             | RU Region:                   | Al                      | •  |
| Message                                     | e generato                                                                                            | n for type                                                                           | 2 compound cal                                                     | lsign holders:                          | Ful cal in Tx3                                                 |                              |                         | •  |
| Display                                     |                                                                                                    |                                                                                      |                                                                    |                                         |                                                                |                              |                         |    |
| E Blan                                      | k ine betw                                                                                            | een decod                                                                            | ing periods                                                        |                                         |                                                                | 1.1                          | Font                    |    |
| Disp                                        | lay distanc                                                                                           | e in miles                                                                           |                                                                    |                                         |                                                                | Terri de                     | d Taut East             |    |
|                                             |                                                                                                    |                                                                                      |                                                                    |                                         |                                                                |                              |                         |    |
| Tx #                                        | nessages to                                                                                           | Rx freque                                                                            | ency window                                                        |                                         |                                                                | Decode                       | o restront.             | ** |
| ⊡ Tx m<br>⊡ Shor                            | nessages to<br>III DIXCC en                                                                           | o Rx freque<br>sty and wo                                                            | ency window<br>viked before sta                                    | etus                                    |                                                                | Decide                       | o restront.             |    |
| E Tx n                                      | nessages to<br>== DXCC en<br>r                                                                        | o Rx freque<br>sty and wo                                                            | ency window<br>orked before stu                                    | itus                                    |                                                                | Liector                      | o restront.             | -  |
| D Tx n<br>Shou<br>Behavior                  | nessages to<br>III DXCC en<br>Itor off at s                                                           | o Rx freque<br>sty and wo                                                            | ency window<br>wked before sta                                     | etus<br>Eneb                            | e VHF/UHF/Mc                                                   | rowave feat                  | tures                   |    |
| Tx m Tx m Show Behavior Mon Mon Mon         | nessages to<br>= DXCC env<br>r<br>stor off at s<br>stor returns                                       | o Rx freque<br>sty and wo<br>startup<br>s to last use                                | ency window<br>xked before sta<br>ed frequency                     | etus<br>Eneb<br>Allow                   | e VHF/UHF/Mo                                                   | rowave feat                  | tures<br>le transmittin | 9  |
| Et and<br>Eehanior<br>Mon<br>Doub           | nessages to<br>in DXCC en<br>itor off at s<br>itor returns<br>ble-click on                            | o Rx freque<br>oty and wo<br>startup<br>s to last use<br>call sets T)                | ency window<br>whed before str<br>ed frequency<br>x enable         | etus<br>Eneb<br>Allow<br>Single         | e VHF/UHF/Mc<br>Tx frequency o<br>: decode                     | rowave feat                  | tures<br>le transmittin | 9  |
| Echavior<br>Behavior<br>Mon<br>Dout         | essages to<br>DXCC en<br>itor off at s<br>itor returns<br>ble-click on<br>ble Tx afte                 | o Rx freque<br>sty and wo<br>startup<br>s to last use<br>call sets T)<br>r sending 3 | ency window<br>whiled before sta<br>ed frequency<br>x enable<br>73 | etus<br>Eneb<br>Altow<br>Single<br>Deco | e VHF/UHF/Mic<br>Tx frequency (<br>: decode<br>de after EHE di | towave feat                  | tures<br>le transmittin | 8  |
| Eehenloo<br>Behenloo<br>Mon<br>Doul<br>Doul | nessages to<br>= DXCC en<br>itor off at s<br>itor returns<br>ble-click on<br>ble Tx afte<br>hdogs 6 n | startup<br>call sets Ti<br>r sending 3<br>ninutes                                    | ency window<br>whed before stu<br>ed frequency<br>x enable<br>73   | etus<br>Eneb<br>Allow<br>Single<br>Deco | e VHF/UHF/Mic<br>Tx frequency o<br>: decode<br>de after ENE di | romave feat<br>thanges white | turës<br>le transmittin | 9  |

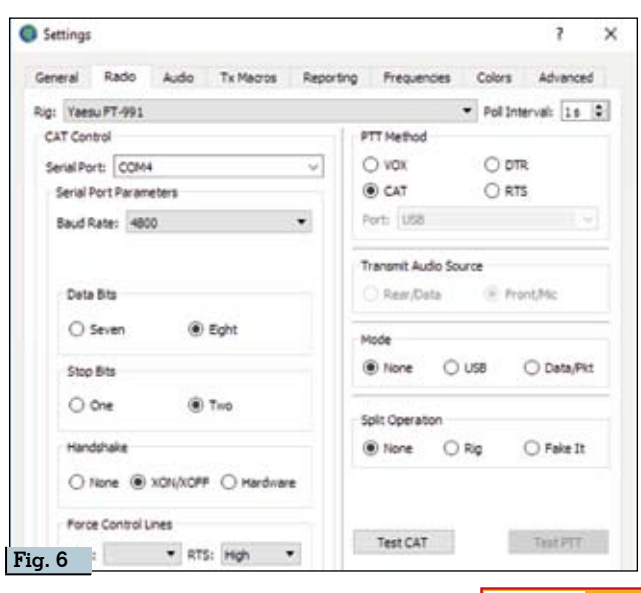

Rke 10/2017 27

| Settings                                                    |             | ?        | ×   | Settings                                                        | ?     |
|-------------------------------------------------------------|-------------|----------|-----|-----------------------------------------------------------------|-------|
| General Radio Audio Tx Macros Reporting Frequen             | cies Colors | Advances | 8   | General Radio Audio Tx Macros Reporting Prequencies Colors Ad   | anced |
| Soundcard                                                   |             |          |     | Logging                                                         |       |
| Input: Microfone (USB Audio CODEC )                         | •           | Mono •   | 3   | Prompt me to log QSO                                            |       |
| Output: Altoparianti (USB Audio CODEC )                     | •           | Mono .   | •   | Convert mode to RTTY                                            |       |
| Sava Diractory                                              |             |          |     | d8 reports to comments                                          |       |
| pore previor y                                              | 17          |          |     | Clear DX call and grid after logging                            |       |
| Location: C:/Users/Mauritio Diana/AppData/Local/WS/1-K/save |             | Select   |     | Network Services                                                |       |
| AzE Directory                                               |             |          |     | Enable PSK Reporter Spotting                                    |       |
| Location: C:/Users/Maurizio Diana/AppData/Local/WSJT-K      |             | Select   |     |                                                                 |       |
| Remember couver settings by band                            |             |          |     |                                                                 |       |
|                                                             |             |          |     | UDP Server: 127.0.0.1 C Accept UDP requests                     |       |
| El tratante                                                 |             |          | - 1 | UDP Server port number: 2237 😨 🗆 Hostry on accepted UDP request |       |
| a. 7                                                        |             |          |     | Fig. 8                                                          | ndow  |

sella Input la voce "Microfono (USB Audio CODEC)" e nella casella Output la voce "Altoparlanti (USB Audio CODEC)" e tutto il resto come da default. 4-Nella scheda Reporting (figura

8) mettete il segno di spunta in "Prompt me to Log Qso" e in "Enable PSK Reporter Spotting, il

| General | Radio | Audio        | Tx Macros | Reporting | F |
|---------|-------|--------------|-----------|-----------|---|
|         |       | CQ in mes    | sage      | KIABC     |   |
|         | M     | ly Call in m | essage    | KLABC     |   |
|         | Tra   | ansmitted r  | nessage   | KIABC     |   |
|         |       | New Di       | cc        | KIABC     |   |
|         |       | New C        | al l      | KIABC     |   |

resto come da default.

5-Nella scheda Colors potete impostare i colori che volete per le varie tipologie...a voi la scelta, io ho lasciato come da default.

A questo punto nella figura 10 vedete un esempio di funzionamento della schermata del programma, il modo digitale lo scegliete in alto nella scheda MODE (FT8, JT9, JT65 ecc.), gli altri settaggi potete lasciarli all'inizio di default oppure visualizzare anche il Waterfall (figura 11) e via di questo passo come più vi aggrada o vi necessita.

Nella parte bassa della schermata di lavoro (figura 12) trovate anche un'area dedicata all'invio delle varie stringhe che potete modificare a piacere, quindi la parte dedicata alla frequenza in cui consiglio di lasciare spuntate le caselle "Tx even /lst", "Auto seq" e "Call 1st . Particolare attenzione fate sulla sinistra all'impostazione del livello audio, il cursore nero dovrebbe rimanere in assenza di segnali sulla freguenza al livello di circa 30dB. Nelle versioni precedenti alla 1.7 era possibile regolare col mouse tale livello, ora invece, per quanto riguarda Windows 10 dovete cercare sul vostro PC facendo clic col tasto destro sull'icona dell'altoparlante in basso a destra sulla barra i "Dispositivi di registrazione", andare nella scheda "Registrazione" (figura 13) cliccando sulla sua "Proprietà" regolare nella scheda "Livelli"

| WSIT-X v1.8.0-H2 by KUT                                                                                                    | and an estimat                   |                        |       |            |                    |                        |     | -    | Fig      | . 1 |
|----------------------------------------------------------------------------------------------------|----------------------------------|------------------------|-------|------------|--------------------|------------------------|-----|------|----------|-----|
| Congulations view mode                                                                                                    | Band Activity                    |                        |       |            |                    | hu Prese               | P07 |      |          |     |
| 070 (8 07 Freq                                                                                                    | Message                          |                        |       | 100        | off DT From H      | apaage.                |     |      |          |     |
| 05018 2 0,1 1304 -                                                                                                    | LIISE FLORE TS                   |                        |       | · 1000     | 8 8 2.K 888 - C    | 0 021847 2088          |     |      |          |     |
| 18830 -2 -0.8 480 -                                                                                                    | CT1847 003FQ 2054                |                        |       | 10923      | 5 Ta 998 - C       | TARMU TURNEY CHAR      |     |      |          |     |
| 18330 -10 0.0 343 -                                                                                                    | CQ F408Q 2037 -FE                | ADD+.                  |       | 20524      | 5 3 Gut 445 - C    | C COLORA DISA - COLORA |     |      |          |     |
| 18830 7 0.1 1051 -                                                                                                    | PCLEN EATAN 73                   |                        |       | 10530      | 3 TH 440 - C       | TIBRU IUSHIV ZM44      |     |      |          |     |
| 6833 -10 -0.6 1247 -                                                                                                    | CQ 10731 3022 -9e                | Theilands              |       | 10531      | 5 5 5.6 447 - 5    | OLJIA CTIBNU -17       |     |      |          |     |
| STREET, STREET, STREET, ST                                                                                                    | Co In this sets - Pe             | Lang. Contraction      |       | 100.0      | 3 TA 411 - C       | TIBRO IDEMIN COME      |     |      |          |     |
|                                                                                                    | ON PARTY MAN                     |                        |       |            |                    | COLUMN STREET PAR      |     |      |          |     |
| 1110 at al. 4 141 a                                                                                                    | CT1887 2767 NO.15                | *****                  |       | 10541      | 5 0 4 447 m 1      | ALTE CTURNE TO         |     |      |          |     |
| 4850 -18 0.6 480 -                                                                                                    | CTINET RECORD JOES               |                        |       | 105.41     | 74 445 - 0         | TINGS TORNEY THESE     |     |      |          |     |
|                                                                                                    | CO 171807 1988 80                | reveal.                |       | 10844      |                    | CONTRACTOR OF STREET   |     |      |          |     |
| 5048 -3 0.4 1081 -                                                                                                    | EATAN POIPH REE                  |                        |       | 10550      | 5 Ta 445 - C       | TINGU TUNKIV 8-08      |     |      |          |     |
| 5045 -11 -0.5 1194 -                                                                                                    | CD 50692 3043 -94                | 274877                 |       | 10052      | 5 B 016 448 - 2    | THEY CLIENT BAR        |     |      |          |     |
| 0048 -0 -0.3 1204 -                                                                                                    | JANDS DARFOV 71                  |                        |       | 20003      | ) Ta               | TIBRY IVERIV SEA       |     |      |          |     |
| \$118 -21 -0.2 Set. 1                                                                                                    | C2 83.005.0096 #0                | NONEY.                 |       | 10483      | Stream Statements  | DANCY CTANNE 75        |     |      |          |     |
| 6945 -18 -D.1 1246 -                                                                                                    | - SDURE REJECT ROOT              |                        |       | 10640      | D TH 445 - C       | STRAD INEWIA JP        |     |      |          |     |
| 5900 -5 -0.8 450 -                                                                                                    | - CITEMS CHREAD SHEE             |                        |       | 10541      | 5 9 0-4 450 m C    | 0 011280 12028         |     |      |          |     |
| 1900 -16 0.0 343 -                                                                                                    | CQ FEDRQ JUST -Fr                | 8008                   |       | 2084       | 5 0 0 0 0 0 0 0 0  | CTIERO DESS            |     |      |          |     |
| 1900 8 0.1 564 -                                                                                                    | RADIE LATATE DHOT                | at land                |       | 10070      | 0 -2 -0.0 449 - 5  | ANTE ORDER STORE       |     |      |          | ÷   |
| 1910 - 11 - 0 - 1 - 1                                                                                                    | ON THE WATER                     |                        |       | 10443      |                    | Addr. Carbon, Table    |     |      |          | 1   |
| 5900 5 0.4 1052 -                                                                                                    | POLEH EATAH 72                   |                        |       | 1000       | 1 1 246 450 - 0    | CTIERS CHER            |     |      |          |     |
| PROPERTY AND A LONG TO A LONG TO A L | CO STLEE PRICE                   | Inerie                 |       | 10100      | 0 -13 -2.1 450 - 0 | TINKT SCITS DOL4       |     |      |          | 7   |
| 4900 0 1.V 1484 -                                                                                                    | CO FRECT JUDA -Fr                | 45.0e                  |       | 50883      | 8 8 0.4 480 - 0    | O CTINNY INSU          |     |      |          |     |
| Spon of the state of                                                                                                    | - C2 12 107 1711 11              | 1843                   |       | 10583      | 0 +2 +0.0 450 - 0  | T1840 08370 0996       |     |      |          |     |
| 1915 P 016 4#E -                                                                                                    | - CQ CT1880 25018 Fo             | atugal .               |       | 20583      | 0 -6 -0.4 440 - 0  | 118WU 829U 3038        |     |      |          |     |
| 6518 1 0.8 1001 -                                                                                                    | ERTAN POINT 75                   |                        |       | 10803      | 0 -13 0.5 450 - C  | 11897 500008 3060      |     |      |          | _   |
| 5818 -5 -0,3 115e -                                                                                                    | CQ 20601 2043 -38                | ENACY.                 |       | 1000       | 8 8 7.8 44E - C    | C STIRWY THRE          |     |      |          |     |
| 5918 -16 0.1 1248 -                                                                                                    | TALEN BATEOF BODA                |                        |       | 101 106 40 | 0 -9 -2.9 480 - C  | 17840 CH315 Tabl       |     |      |          | -   |
| 5979 +6 018 7954 -                                                                                                    | - SELER FRIMLA COLL              |                        |       | - ADDES    | · · · · · · · · ·  | A PARAMA PARA          |     |      |          | -   |
| Ling QSO                                                                                                    | Step                             | North Contract         | frate | Decode     | Enable Tx          | HULT                   | h   | Ture | E)       | -   |
| - 0 14,0                                                                                                    | 74 000                           | 5                      |       |            | Generale Std Higs  |                        |     |      | lest too |     |
| P DICH                                                                                                    | Dv Grid                          | C CT SHOULD BE AND     | Ş     |            |                    |                        |     |      | 0 115    |     |
| CT sthe                                                                                                    | 245 Tx 449 Hg 2 Tx = Rx          | CT 1814U 3,/8407 +09   |       |            |                    |                        |     |      | O 762    |     |
| 40 Ari 218                                                                                                    | 340 in 10 +0 +2 4 8x = Tx        | CT 10111 31/0107 R +09 |       |            |                    |                        |     |      | 0 713    |     |
| e Loke                                                                                                    | Add Benerit 2                    | CT STOLU 2.19-07 RRR   |       |            |                    |                        |     |      | O 744    |     |
| 2017                                                                                                    | set 12 Elantes Elorar            | CT38NU 3/8HSr 75       |       |            |                    |                        |     | -    | O TKB    |     |
| a 10:                                                                                                    | 59:39                            | 00 20 90 1 2000        |       |            |                    |                        |     |      | 8 ht     |     |
| Mineral States                                                                                                    | Sector Provide States and States |                        |       |            |                    |                        |     |      |          |     |

| Controls | 200          | 400            | 600              | 800                                                                                                    | 1000                   | 1200             | 1400  |
|----------|--------------|----------------|------------------|----------------------------------------------------------------------------------------------------|------------------------|------------------|-------|
|          |              |                |                  |                                                                                                    | 2                      |                  |       |
|          |              | Server and     |                  |                                                                                                    | Star Street            |                  |       |
|          |              | ilizen 🖓 🦉     |                  |                                                                                                    |                        | 1990 - Sept      |       |
| TIVITIES |              |                |                  | SIN NAT                                                                                                    |                        |                  |       |
|          | 1911         | 1 800          |                  |                                                                                                    | and the second         |                  |       |
|          | 2005-11      | i ber          |                  | 1975 - 1995 - 1995 - 1995 - 1995 - 1995 - 1995 - 1995 - 1995 - 1995 - 1995 - 1995 - 1995 - 1995 - 1995 - 1995 - |                        | A REAL PROPERTY. |       |
|          |              |                |                  |                                                                                                    |                        |                  |       |
|          |              |                |                  |                                                                                                    |                        |                  |       |
| mm       | manner       | montin         | mandulum         | man                                                                                                    | ward have and have the | www.             | mound |
|          | Bins/Pixel 2 | Start 0 Hz     | Palette Adjust 8 | Flatten 🗌 Ref Spec                                                                                              | <b>A</b>               | Spec 30 % Q      |       |
| Fig. 11  | JT65 2500 J  | T9 0 N Avg 5 0 | Default 👻        | Cumulative +                                                                                                    |                        | Smooth 1 0       |       |

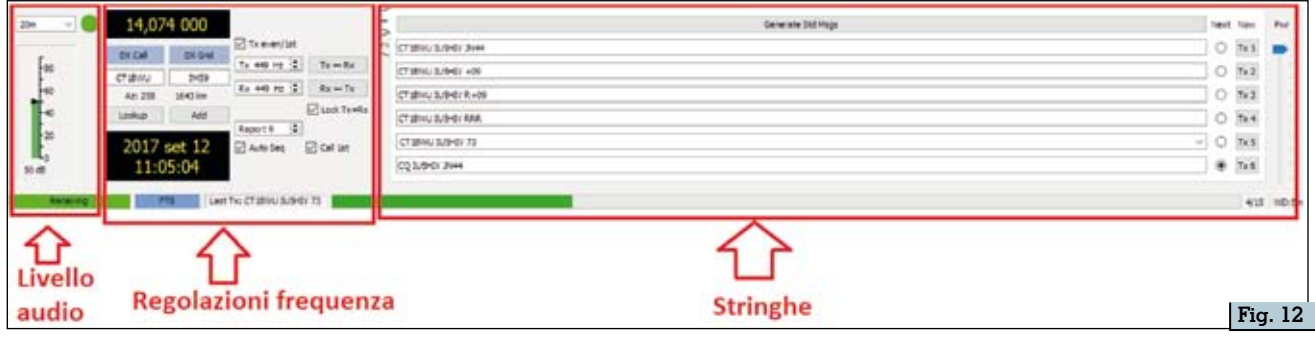

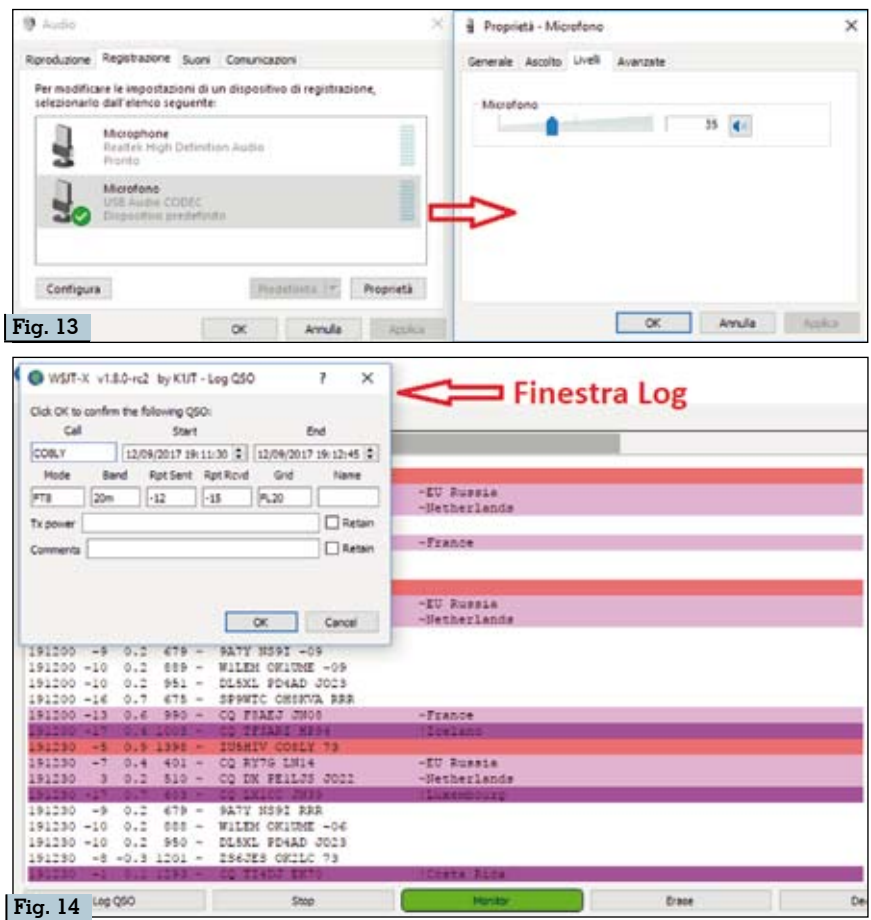

il cursore del microfono sino a quando si raggiungono sul WSJT-X il livello audio di 30 dB circa in assenza di segnali con il cursore nero come sopra detto. A questo punto rimane solo da dire che quando avrete un collegamento al momento in cui invierete alla fine la stringa del "73" il programma considererà concluso il QSO e aprirà automaticamente la finestra del Log con i dati già memorizzati (figural4)

che potrete ampliare con altri dati e cliccando su OK (consigliato) o Cancel memorizzarli o no nel suo file interno di Log.

Bene, questa breve guida all'utilizzo del FT-991 collegandolo a un computer su cui gira WSJT-X versione 1.8 (comprendente il nuovo favoloso FT8) e Windows 10 utilizzando un solo cavo USB-A/USB-B per stampanti a costo zero è terminata a ognuno di voi approfondire e ottimizzare con l'utilizzo. Un'unica raccomandazione: usate un computer dalle prestazioni abbastanza alte e non troppo obsoleto.

Rke 10/2017 29